# NÁKUP

## Postup ocenění a přecenění

## Informační systém 🕻

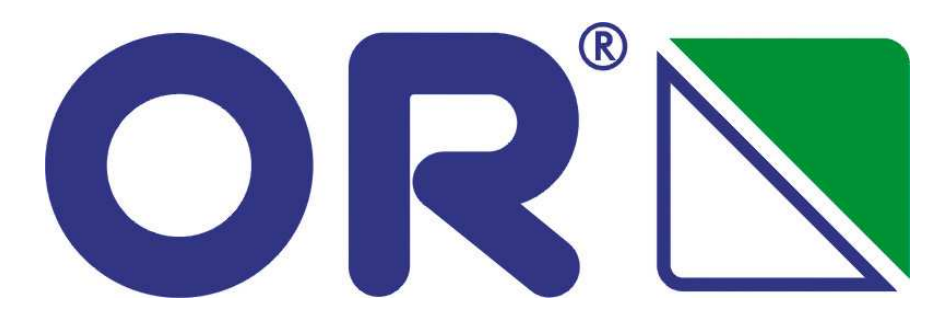

**OR-Next spol. s r.o., Brno** Verze 01/Pe Listopad 2008

## Principy ocenění a přecenění

Funkcionalita umožní i dodatečné promítnutí skutečných nákladů z finančních dokladů do účetních položek skladových dokladů a to nejen příjmových ale i již provedených výdejních dokladech s výjimkou korekce příjmu převodem z výdeje převodem z jiného skladu. Zachycení těchto nákladů navíc systém umí rozdělit na náklady nákupní a celkové pořizovací, které obsahují kromě nákupní ceny i náklady související s pořízením položky. Princip je založen na následujících předpokladech:

- Faktura přijatá se pořizuje do systému časově i místně nezávisle na dodacím listu přijatém
- Hlavní úlohu má dodací list, obsahuje podrobný soupis položek s identifikátorem a cenou, z něj se generují a naskladní příjemky
- Faktura přijatá nemá v položkách jednotlivé identifikátory položek, je možné položky pořídit kumulovaně
- Faktura přijatá je finanční doklad, suma je určující pro ocenění
- Faktura přijatá se propojí v systému s dodacím listem přijatým
- Podle interní metodiky (doporučení v úvodním projektu) a podkladů ze skutečných dokladů provede pověřená osoba ocenění DLP z FP (či opačně) a při rozdílu dále přecenění podřízených skladových dokladů.

Akce ocenění a přecenění je možné provést z výchozího formuláře hlavičky faktury přijaté, nebo z dodacího listu přijatého. Při ocenění nákupní cenou je stejný partner na obou dokladech. Pokud je při ocenění ostatními pořizovacími náklady rozdílný partner (obvyklé), musí se při propojení z úrovně faktury, na výběrovém formuláři "Oceňování - výběr dodacího listu přijatého" aktivovat zaškrtávací pole "Zobrazit vše".

#### Ocenění z dodacího listu – nákupní cenou

Vyhledáme příslušný dodací list přijatý a zobrazíme hlavičku dokladu:

| 🕨 Dodací list přijatý             |                                            |                            |                     | 1 <u> </u>           |
|-----------------------------------|--------------------------------------------|----------------------------|---------------------|----------------------|
| Evidenční číslo dodacího listu    |                                            | Dodavatel Místo expedice   | Intrastat           |                      |
| DLP-2008-000058                   |                                            | 1                          |                     |                      |
|                                   |                                            | Identifikace dodavatele .  | ISENBRA             |                      |
| Řada, podtyp                      | Dodací listy přijaté …                     | Dodavatel                  | SENTEX spol. s r.o. |                      |
| Datum zaevidování                 | 29.10.2008                                 | Ulice dodavatele           | Kosatcová 26        |                      |
| Datum dodání                      | 20.10.2008                                 | Sídlo dodavatele           | Bratislava          |                      |
| Zaevidoval                        | Jonáková Jana                              | PSČ dodavatele             | 84107               |                      |
| Cizí identifikátor dokladu        |                                            | Stát dodavatele            | SLOVAKIA            |                      |
| Datum vytvoření u obch.partnera 🔒 |                                            |                            | IČO dodavatele      | DIČ dodavatele       |
| Vytvořil u obch.partnera          |                                            |                            | 2020224723          | SK2020224723         |
| Hosp. středisko                   | <u> </u>                                   | Převzal                    |                     |                      |
| Akce                              | <u> </u>                                   |                            |                     |                      |
| Kalkulační jednice                | <u> </u>                                   | Hmotnost brutto            | Hmotnost netto      | Celní doklady 🕨      |
| Plnění                            | Tuzemské                                   | 0,00                       | 0,00                | Oceňování 🕨          |
| Poznámka                          |                                            |                            |                     |                      |
|                                   |                                            |                            |                     |                      |
| Měna dokladu Cena celke           | m bez DPH                                  | Stav zaskladnění           |                     | Stav dokladu         |
|                                   | 29 539,68                                  | Skladové doklady na všechr | ny položky          | Dokončen 💌           |
| Účetní kurz Koef. Celkem DP       | н                                          |                            | Tvorba skl.příjemky | Položky dokladu      |
| Cena v cizí měně Cena celke       | 5 612,54<br>m s DPH Cepa celkem po ocenění |                            | Skladové příjemky   | Vykrývané objednávky |
|                                   | 35 152,22 29 539,68                        |                            | Výdejky - kooperace | Tisk                 |

Tlačítko "Oceňování", volba "Oceňovací doklady:

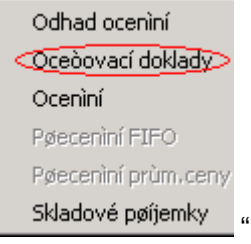

|   |              | F               | NO - Pos            | stup c   | ceněn       | íapř       | fecer      | nění          | QI     |          |       |        |
|---|--------------|-----------------|---------------------|----------|-------------|------------|------------|---------------|--------|----------|-------|--------|
| Ζ | de do        | formuláře       | "Oceňování          | – oceňov | /ací doklad | ly" přes   | atribut    | "Číslo        | finanč | ního     | dokla | du":   |
| D | Oceňov       | ání - připojené | é oceňovací doklady | /        |             |            |            |               |        |          |       |        |
|   | Číslo finanč | íního dokladu   | Datum zaevidování   | Obchodní | Typ ocenění | Zaevidoval | Částka pou | ižitá pro oce | enění  | Celkem [ |       | <br>en |
| C | [            |                 |                     |          |             |            |            |               |        |          |       |        |
| Ì |              |                 |                     |          |             |            |            |               |        |          |       |        |

provedeme výběr příslušného souvisejícího finančního dokladu:

| Oceňování - výb     | Oceňování - výběr finančního dokladu - Výběr Rychlý har obenouni parene: : sentex 7 💶 🔿 |                   |               |            |            |            |          |             |              |  |
|---------------------|-----------------------------------------------------------------------------------------|-------------------|---------------|------------|------------|------------|----------|-------------|--------------|--|
| Obchodní partner    | Číslo finančního dok                                                                    | Datum zaevidování | Zaevidoval    | Celkem DPH | Cena celk  | Cena celk  | Pro ocen | Cizí identi | Variabilní . |  |
| SENTEX spol. s r.o. | FPM-2008-000042                                                                         | 10.10.2008        | Dolejší Zdeňk | -3 577,80  | -18 830,64 | -18 830,64 |          |             | 80906        |  |
| SENTEX spol. s r.o. | FPR-2008-000110                                                                         | 1.10.2008         | Dolejší Zdeňk | 11 504,90  | 60 552,00  | 60 552,00  |          |             | 80914        |  |
| SENTEX spol. s r.o. | FPR-2008-000113                                                                         | 20.10.2008        | Dolejší Zdeňk | 1 618,20   | 8 516,84   | 8 516,84   |          |             | 81022        |  |
| SENTEX spol. s r.o. | FPM-2008-000050                                                                         | 24.10.2008        | Dolejší Zdeňk | 14 151,00  | 74 478,81  | 74 478,81  |          |             | 81024        |  |
| SENTEX spol. s r.o. | FPM-2008-000051                                                                         | 20.10.2008        | Dolejší Zdeňk | 5 612,70   | 29 540,48  | 29 540,48  |          |             | 81021        |  |
| SENTEX spol. s r.o. | FPM-2008-000052                                                                         | 14.10.2008        | Dolejší Zdeňk | 5 469,00   | 28 784,28  | 28 784,28  |          |             | 81012        |  |
| SENTEX spol. s r.o. | FPM-2008-000067                                                                         | 6.11.2008         | Dolejší Zdeňk | 12 538,40  | 65 991,44  | 65 991,44  |          |             | 81102        |  |
|                     |                                                                                         |                   |               |            |            |            |          |             |              |  |

Důležité je vybrat správný způsob pro pozdější promítnutí oceňovacích nákladů. Slouží k tomu atribut "Typ ocenění", který umožní rozlišení nákupní ceny od celkové pořizovací ceny. Může být použito i více finančních dokladů se stejným typem ocenění, celkový součet ze všech částek pro ocenění připojených dokladů je použit k ocenění a přecenění:

| Ľ | Oceňování - připojené oceňovací doklady |                   |                     |             |               |                            |       |  |
|---|-----------------------------------------|-------------------|---------------------|-------------|---------------|----------------------------|-------|--|
|   | Číslo finančního dokladu                | Datum zaevidování | Obchodní partner    | Typ.ocenění | Zaevidoval    | Částka použitá pro ocenění | Celke |  |
|   | FPM-2008-000051                         | 20.10.2008        | SENTEX spol. s r.o. | ·           | Dolejší Zdeňk | 29 540,48                  | 56    |  |
|   |                                         |                   |                     |             |               |                            |       |  |

Výběr typu ocenění:

| 🕨 Císelník typů oceňovacích nákladů - Výběr 👘 |  |  |  |  |  |  |  |
|-----------------------------------------------|--|--|--|--|--|--|--|
|                                               |  |  |  |  |  |  |  |
| Typ ocenění                                   |  |  |  |  |  |  |  |
| Clo                                           |  |  |  |  |  |  |  |
| Doprava                                       |  |  |  |  |  |  |  |
| Nákupní cena                                  |  |  |  |  |  |  |  |
| Ostatní                                       |  |  |  |  |  |  |  |
| Pojištění                                     |  |  |  |  |  |  |  |
| Spotřební daň                                 |  |  |  |  |  |  |  |
|                                               |  |  |  |  |  |  |  |

Uložený záznam vypadá následovně:

| C | Oceňování - připojené    | Oceňování - připojené oceňovací doklady 0 💶 🔲 🗴 |                     |              |               |                            |              |    |  |  |
|---|--------------------------|-------------------------------------------------|---------------------|--------------|---------------|----------------------------|--------------|----|--|--|
|   | Číslo finančního dokladu | Datum zaevidování                               | Obchodní partner    | Typ ocenění  | Zaevidoval    | Částka použitá pro ocenění | Celkem DPH ( | Ce |  |  |
|   | FPM-2008-000051          | 20.10.2008                                      | SENTEX spol. s r.o. | Nákupní cena | Dolejší Zdeří | 29540,48                   | 5 612,70     | 1  |  |  |
|   |                          |                                                 |                     |              |               | $\smile$                   |              |    |  |  |

Pozn.

Jeden finanční doklad je možné použít opakovaně pro ocenění více DLP a to tak, že se poníží hodnota "Částka použitá pro ocenění". Pokud je hodnota finančního dokladu pro ocenění vyčerpána, nenabízí se následně doklad pro ocenění.

Dále se vrátíme na hlavičku dodacího listu a provedeme přes tlačítko "Oceňování" volbou "Ocenění" přenos hodnoty z finančního dokladu do dodacího listu:

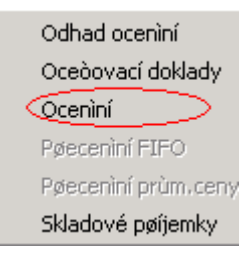

Pokud má již DLP související zaskladněné příjemky, zobrazí se kontrolní dialog:

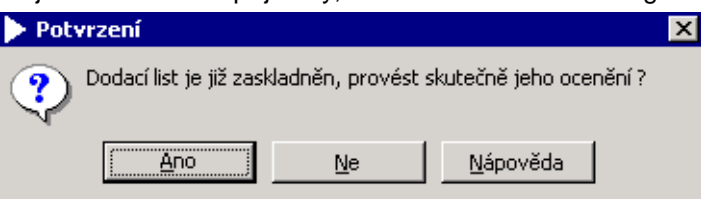

Po potvrzení koncové hlášení:

| 🕨 Info | rmace                                           |                                                | ×    |
|--------|-------------------------------------------------|------------------------------------------------|------|
| ٩      | Ocenění položek dodac<br>připojených dokladů pr | ího listu na základě<br>o ocenění bylo provede | eno. |
|        | <u>O</u> K                                      | <u>N</u> ápověda                               |      |

Na dodacím listu je naplněna hodnota atributu "Cena celkem po ocenění":

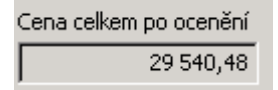

Pokud neodpovídá hodnota součtové hodnotě souvisejících naskladněných příjemek, zjistíme to přes opětovné stisknutí tlačítka "Oceňován", kde se uvolní volba "Přecenění" na příslušný typ skladu podle typu ocenění.:

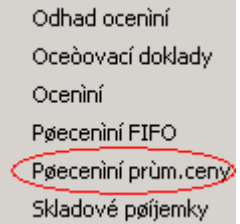

Spuštěním této volby je v případě přecenění průměrovaného skladu zobrazen dialog, který umožní řídit umístnění korekčního příjmového dokladu:

| 🕨 Spuštění tvorby korekčních dokla        | 1 💶 🛛 🗙                     |                   |
|-------------------------------------------|-----------------------------|-------------------|
| Korekční skladovou příjemku tvořit k datu | 20.11.2008 10:38:41         |                   |
| 🕞<br>Datum korekčních příjemek posunout k | datu vytvoření původních sk | ladových příjemek |
| Ť                                         |                             |                   |
|                                           | OK                          | Storno            |

Pokud nemáme závažný důvod, zatrhneme vždy volbu "Datum korekčních příjemek posunout k datu vytvoření původních skladových příjemek".

Následně je vygenerován korekční skladový doklad, který se musí promítnout do skladových zásob ručně.:

| Zaskladr     | Zaskladněno skladovými příjemkami 2 💶 🗵 |                     |                          |                     |                     |             |  |  |  |
|--------------|-----------------------------------------|---------------------|--------------------------|---------------------|---------------------|-------------|--|--|--|
| Číslo skladu | Číslo skladové příjemky                 | Datum vytvoření     | Stav skladového dokladu  | Cena celkem bez DPH | Korigovaná příjemka | Název skl 🔺 |  |  |  |
| SUR          | SPN-2008-SUR-000065                     | 29.10.2008 13:21:49 | Promítnut do stavu zásob | 29 5 <u>39</u> ,68  |                     | Suroviny p  |  |  |  |
| SUR          | SPN-2008-SUR-000098                     | 29.10.2008 13:22:06 | Rozpracován              | 0,80                | SPN-2008-SUR-000065 | Suroviny p  |  |  |  |
|              |                                         |                     |                          |                     |                     |             |  |  |  |
|              |                                         |                     |                          |                     |                     | _           |  |  |  |
|              |                                         |                     |                          |                     |                     | <b>⊻</b>    |  |  |  |
|              |                                         |                     |                          |                     |                     |             |  |  |  |
|              |                                         |                     |                          |                     | Zobraze             | ení dokladu |  |  |  |

Pozn.

Jedná se o korekční doklad, který má nulovou hodnotu v množství a nenulovou v hodnotě finanční – zápornou či kladnou podle změny hodnoty.

Tyto korekce jsou po naskladnění patrné v historii skladových karet položek. Naskladnění korekční příjemky vyvolá vytvoření a vyskladnění souvisejících korekčních výdejek, které jsou zařazeny za případné související výdejky provedené z korigovaného příjmového dokladu.

V případě přecenění dokladu ze skladu s typem ocenění FIFO se netvoří korekční skladové doklady, promítnutí korekční finanční částky do hodnoty skladových zásob je provedeno automaticky a skladové dokladu mají přepsány původní částky.

Vytvořená korekční příjemka se zpětně posunutým datem:

| 🕨 Skladová příjemka - nákup                                                                                                    |                                                                                                    |                                                                                                    |                                                                                                    | 1 💶 🗆 🗙                        |
|----------------------------------------------------------------------------------------------------|----------------------------------------------------------------------------------------------------|----------------------------------------------------------------------------------------------------|----------------------------------------------------------------------------------------------------|--------------------------------|
| Číslo skladové příjemky SPN-2008-SUR-000098 Příjímající sklad Název skladu Datum vytvoření Uytvořil Hosp. středisko Název střediska Identifikátor akce Kalkulační jednice | Evidenční číslo dodacího listu<br>DLP-2008-000058 ····<br>SUR ···<br>Suroviny pro výrobu<br>29.10.2008 13:22:06 v<br>Pecháček Miroslav<br>··· | Dodavatel<br>Identifikace dodavatele .<br>Název dodavatele<br>Ulice dodavatele<br>Sídlo dodavatele<br>PSČ dodavatele<br>Stát dodavatele | SENTEX spol. s r.o.<br>Kosatcová 26<br>Bratislava<br>84107<br>SLOVAKIA<br>IČO dodavatele<br>2020224723 | ENBRA ····                     |
| Název kalkulační jednice<br>Poznámka                                                                                                    |                                                                                                    |                                                                                                    | Stav :<br>Rozp                                                                                         | skladového dokladu<br>iracován |
| Korekce ceny                                                                                                    |                                                                                                    | Korekční výdejky                                                                                                    | Zaskladnit                                                                                             | Položky dokladu                |
| 0,80                                                                                                    |                                                                                                    | Účetní položky                                                                                                    | Stornovat doklad                                                                                       | Tisk                           |

| L | > Poloz | Polozký skladove prijemký |                  |         |     |                  |             |                    |   |                       | 4 |
|---|---------|---------------------------|------------------|---------|-----|------------------|-------------|--------------------|---|-----------------------|---|
|   | △ Kó    | Interní kód pr            | Název zboží      | Přijato | Skl | Cena za jednotku | Cena celkem | Přijato (sklad.j.) | 1 | Výběr z dokladu       |   |
|   | PAN001  | 691084                    | PAN stříž pestrá |         | kg  |                  | 0,80        |                    |   | nich Xu an an béaltai |   |
|   |         |                           |                  |         |     |                  |             |                    | - | vyber ze zakazky      |   |

Příjemku je nutné naskladnit.

#### Ocenění z dodacího listu – pořizovacími náklady

Postup má podobné schéma. K dodacímu listu připojíme další oceňovací doklad, který představuje pořizovací náklady:

| C | Oceňování - připojené    | é oceňovací doklady |                     |              |                | 1                          |   |
|---|--------------------------|---------------------|---------------------|--------------|----------------|----------------------------|---|
|   | Číslo finančního dokladu | Datum zaevidování   | Obchodní partner    | Typ ocenění  | Zaevidoval     | Částka použitá pro ocenění | C |
| I |                          |                     |                     |              |                |                            |   |
| I | FPM-2008-000051          | 20.10.2008          | SENTEX spol. s r.o. | Nákupní cena | Dolejší Zdeňka | 29 540,48                  |   |
|   |                          |                     | ·                   |              |                |                            |   |

Vybere se příslušný typ ocenění pro pořizovací náklady mimo "Nákupní cena":

| C | Oceňování - připojené    | é oceňovací doklady |                         |                     |                | 1                          | _ 🗆 X     |
|---|--------------------------|---------------------|-------------------------|---------------------|----------------|----------------------------|-----------|
|   | Číslo finančního dokladu | Datum zaevidování   | Obchodní partner        | Ty <u>p ocenění</u> | Zaevidoval     | Částka použitá pro ocenění | Celkem DF |
| l | FPRP-2008-000011         | 14.1.2008           | Auto Dobrovolný V.M. s. | Dopraval 🔵 …        | Dolejší Zdeňka | 5 863,90                   | 1 114,    |
| l | FPM-2008-000051          | 20.10.2008          | SENTEX spol. s r.o.     | Nákupní cena        | Dolejší Zdeňka | 29 540,48                  | 5 612,1   |
|   |                          |                     |                         |                     |                |                            |           |

Korigováním atributu "Částka použitá pro ocenění" můžeme rozdělit částku například za dopravu z jedné faktury postupně do více dodacích listů.

Po návratu na hlavičku DLP provedeme ocenění:

| 🕨 Dodací list přijatý                                                                                          | 1 <u> </u>                                                |
|----------------------------------------------------------------------------------------------------|-----------------------------------------------------------|
| Evidenční číslo dodacího listu                                                                                 | Dodavatel Místo expedice Intrastat                        |
| DLP-2008-000058                                                                                                |                                                           |
|                                                                                                    | Identifikace dodavatele                                   |
| Řada, podtyp Dodací listy přijaté                                                                              | Dodavatel                                                 |
| Datum zaevidování 29.10.2008                                                                                   | Ulice dodavatele Kosatcová 26                             |
| Datum dodání                                                                                                   | Sídlo dodavatele Bratislava                               |
| Zaevidoval                                                                                                    | PSČ dodavatele 84107                                      |
| Cizí identifikátor dokladu                                                                                     | Stát dodavatele SLOVAKIA                                  |
| Datum vytvoření u obch.partnera .                                                                              | IČO dodavatele DIČ dodavatele                             |
| Vytvořil u obch.partnera                                                                                       | 2020224723 5K2020224723                                   |
| Hosp. středisko                                                                                                | <br>Převzal                                               |
| Akce                                                                                                    | formace                                                   |
| Kalkulační jednice                                                                                             | Celní doklady                                             |
| Plnění Tuzemské                                                                                                | připojených dokladů pro ocenění bylo provedeno. Oceňování |
| Poznámka                                                                                                    | Ó OK Nápověda                                             |
|                                                                                                    |                                                           |
| Měna dokladu Cena celkem bez DPH                                                                               | Stav zaskladnění Stav dokladu                             |
| 29 539,68                                                                                                    | Skladové doklady na všechny položky Dokončen 💌            |
| Účetní kurz Koef. Celkem DPH                                                                                   | Tvorba sklupříjemky Položky dokladu                       |
| 5612,54                                                                                                    | Skladové příjemky Vykrývané objednávky                    |
| Cena v cizi mene         Cena ceikem s DPH         Cena ceikem po ocener           35 152,22         35 404,33 | Výdejky - kooperace Tisk                                  |

Při přecenění provedeme doporučenou volbu:

| 🕨 Spuštění tvorby korekčních dokla                                                | dů                                                 | 1 <u>- 0 ×</u>    |
|-----------------------------------------------------------------------------------|----------------------------------------------------|-------------------|
| Korekční skladovou příjemku tvořit k datu<br>Datum korekčních příjemek posunout k | 20.11.2008 11:06:12<br>datu vytvoření původních sk | dadových příjemek |
|                                                                                   | ОК                                                 | Storno            |

Znamená to tedy, že vytvořený korekční doklad SPN-2008-SUR-000100 se nevytvoří k aktuálnímu datu 20.11.2008, ale k datu 29.10.2008, kde je umístěn korigovaný doklad SPN-2008-SUR-000065. K dodacímu listu jsou tak podřazeny nyní tři skladové příjemky, jedna původní a dvě korekční:

| 🕨 Zaskladněno skladov                                                                   | ými příjemkami                                                                         |                                                                         |                                                                                                    |                                                                                    |                                                                   | 3 <u>- D ×</u>                                       |
|-----------------------------------------------------------------------------------------|----------------------------------------------------------------------------------------|-------------------------------------------------------------------------|----------------------------------------------------------------------------------------------------|------------------------------------------------------------------------------------|-------------------------------------------------------------------|------------------------------------------------------|
| Číslo skladu Číslo skladové<br>SUR SPN-2008-SUR<br>SUR SPN-2008-SUR<br>SUR SPN-2008-SUR | příjemky Datum vytvo<br>-000065 29.10.2008<br>-000098 29.10.2008<br>-000100 29.10.2008 | ření Stav sl<br>13:21:49 Promítr<br>13:22:06 Promítr<br>13:22:06 Rozpra | kladového dokladu<br>nut do stavu zásob<br>nut do stavu zásob<br>icován                                   | Cena celkem bez DPH<br>29 539,68<br>0,80<br>5 863,90                               | Korigovaná příjemka<br>SPN-2008-SUR-000065<br>SPN-2008-SUR-000065 | Název skla<br>Suroviny p<br>Suroviny p<br>Suroviny p |
| Skladová příjemka -<br>Číslo skladové příjemky<br>SPN-2008-SUR-00010                    | • nákup<br>Evidenční či<br>0 JLP-2008-0                                                | slo dodacího listu<br>100058                                            | Dodavatel  <br>Identifikace dodava                                                                        | stele                                                                              | SENBRA                                                            |                                                      |
|                                                                                         | Suroviny pro v<br>Suroviny pro v<br>29.10.2008 13<br>Pecháček Miros                    | 22:06 💌                                                                 | Název dodavatele<br>Ulice dodavatele ,<br>Sídlo dodavatele ,<br>PSČ dodavatele , ,<br>Stát dodavatele , , | SENTEX spol. :<br>Kosatcová 26<br>Bratislava<br>84107<br>SLOVAKIA<br>IČO dodavatel | e DIČ dodava                                                      | itele                                                |
| Identifikátor akce<br>Název akce                                                        |                                                                                        |                                                                         |                                                                                                    | 2020224723                                                                         | Stav skladového dokla<br>Rozpracován                              | 723                                                  |
| Korekce ceny                                                                            |                                                                                        |                                                                         |                                                                                                    |                                                                                    |                                                                   |                                                      |

Vytvořenou příjemku naskladníme.

Celý postup ocenění a přecenění je možné opakovat, což se využívá také následně po opravě údajů na dodacím listě.

#### Skladová karta položky před přeceněním:

| .ód zboží            | Název zboží         |                  |                    |                   | Číslo skla          | adu | Název skladu |
|----------------------|---------------------|------------------|--------------------|-------------------|---------------------|-----|--------------|
| PAN001               | PAN stříž pestrá    |                  |                    |                   | SUR                 |     | Suroviny pro |
| Číslo dokladu        | 🛆 Datum vytvoření   | Cena za jednotku | Přijato (sklad.j.) | Vydáno (sklad.j.) | Zůstatek (sklad.j.) | мэ  | Cena celkem  |
| SVSP-2008-SUR-000055 | 6.10.2008 10:00:00  | 7,48             | 0,00               | 997,00            | -997,00             | kg  | 7 457,56     |
| SVSP-2008-SUR-000056 | 14.10.2008 11:05:44 | 7,49             | 0,00               | 3 086,00          | -4 083,00           | kg  | 23 114,14    |
| SPN-2008-SUR-000053  | 14.10.2008 12:00:00 | 7,40             | 6 480,00           | 0,00              | 2 397,00            | kg  | 47 928,83    |
| SVSP-2008-SUR-000069 | 20.10.2008 10:00:00 | 8,12             | 0,00               | 2 397,00          | 0,00                | kg  | 19 463,64    |
| SPN-2008-SUR-000063  | 29.10.2008 13:17:27 | 7,44             | 4 745,00           | 0,00              | 4 745,00            | kg  | 35 302,80    |
| SPN-2008-SUR-000064  | 29.10.2008 13:20:17 | 9,55             | 3 014,00           | 0,00              | 7 759,00            | kg  | 28 783,70    |
| SPN-2008-SUR-000065  | 29.10.2008 13:21:49 | 9,48             | 3 116,00           | 0,00              | 10 875,00           | kg  | 29 539,68    |
| SPN-2008-SUR-000098  | 29.10.2008 13:22:06 |                  | 0,00               | 0,00              | 10 875,00           | kg  | 0,80         |
| SVSP-2008-SUR-000077 | 30.10.2008          | 8,13             | 0,00               | 355,00            | 10 520,00           | kg  | 2 886,15     |
| SVSP-2008-SUR-000095 | 31.10.2008          | 8,13             | 0,00               | 355,00            | 10 165,00           | kg  | 2 886,15     |
| SVSP-2008-SUR-000096 | 31.10.2008          | 8,13             | 0,00               | 1 500,00          | 8 665,00            | kg  | 12 195,00    |
| SVSP-2008-SUR-000096 | 31.10.2008          | 8,13             | 0,00               | 953,00            | 7 712,00            | kg  | 7 747,89     |
| SVSP-2008-SUR-000107 | 31.10.2008 0:00:08  |                  | 0,00               | 0,00              | 7 712,00            | kg  | 0,11         |
| SVSP-2008-SUR-000108 | 31.10.2008 0:00:08  |                  | 0,00               | 0,00              | 7 712,00            | kg  | 0,45         |
| SVSP-2008-SUR-000108 | 31.10.2008 0:00:08  |                  | 0,00               | 0,00              | 7 712,00            | kg  | 0,29         |
| SVSP-2008-SUR-000078 | 31.10.2008 7:09:38  | 8,13             | 0,00               | 1 500,00          | 6 212,00            | kg  | 12 195,00    |
| SVSP-2008-SUR-000078 | 31.10.2008 7:09:38  | 8,13             | 0,00               | 953,00            | 5 259,00            | kg  | 7 747,89     |
| SVSP-2008-SUR-000093 | 3.11.2008 5:45:26   | 8,13             | 0,00               | -355,00           | 5 614,00            | kg  | -2 886,15    |
| SVSP-2008-SUR-000094 | 3.11.2008 5:45:45   | 8,13             | 0,00               | -1 500,00         | 7 114,00            | kg  | -12 195,00   |
| SVSP-2008-SUR-000094 | 3.11.2008 5:45:45   | 8,13             | 0,00               | -953,00           | 8 067,00            | kg  | -7 747,89    |
| SPN-2008-SUR-000099  | 7.11.2008 10:47:01  | 50,00            | 100,00             | 0,00              | 8 167,00            | kg  | 5 000,00     |
| SPN-2008-SUR-000095  | 10.11.2008          | 7,63             | 7 807,00           | 0,00              | 15 974,00           | kg  | 59 559,60    |

| Příjem celkem (sklad.j.) | Výdej celkem (sklad.j.) | Konečný zůstatek (sklad.j.) |
|--------------------------|-------------------------|-----------------------------|
| 34 992,00                | 19 018,00               | 15 974,00                   |

Zobraz

Původní příjem doklad SPN-65, z něj provedeny výdejky SVSP-77,95,96

#### Skladová karta položky po přecenění:

| Kód zboží            | Název zboží         |                  |                    |                   | Číslo skla          | ube | Název sklad |
|----------------------|---------------------|------------------|--------------------|-------------------|---------------------|-----|-------------|
| PAN001               | PAN střiž pestrá    |                  |                    |                   | SUR                 |     | Suroviny p  |
| Číslo dokladu        | 🛆 Datum vytvoření   | Cena za jednotku | Přijato (sklad.j.) | Vydáno (sklad.j.) | Zůstatek (sklad.j.) | мэ  | Cena celkem |
| SPN-2008-SUR-000063  | 29.10.2008 13:17:27 | 7,44             | 4 745,00           | 0,00              | 4 745,00            | kg  | 35 302,80   |
| SPN-2008-SUR-000064  | 29.10.2008 13:20:17 | 9,55             | 3 014,00           | 0,00              | 7 759,00            | kg  | 28 783,70   |
| SPN-2008-SUR-000065  | 29.10.2008 13:21:49 | 9,48             | 3 116,00           | 0,00              | 10 875,00           | kg  | 29 539,68   |
| SPN-2008-SUR-000100  | 29.10.2008 13:22:06 |                  | 0,00               | 0,00              | 10 875,00           | kg  | 5 863,90    |
| SPN-2008-SUR-000098  | 29.10.2008 13:22:06 |                  | 0,00               | 0,00              | 10 875,00           | kg  | 0,80        |
| SVSP-2008-SUR-000077 | 30.10.2008          | 8,13             | 0,00               | 355,00            | 10 520,00           | kg  | 2 886,15    |
| SVSP-2008-SUR-000095 | 31.10.2008          | 8,13             | 0,00               | 355,00            | 10 165,00           | kg  | 2 886,15    |
| SVSP-2008-SUR-000096 | 31.10.2008          | 8,13             | 0,00               | 1 500,00          | 8 665,00            | kg  | 12 195,00   |
| SVSP-2008-SUR-000096 | 31.10.2008          | 8,13             | 0,00               | 953,00            | 7 712,00            | kg  | 7 747,89    |
| SVSP-2008-SUR-000107 | 31.10.2008 0:00:08  |                  | 0,00               | 0,00              | 7 712,00            | kg  | 0,11        |
| SVSP-2008-SUR-000108 | 31.10.2008 0:00:08  |                  | 0,00               | 0,00              | 7 712,00            | kg  | 0,45        |
| SVSP-2008-SUR-000108 | 31.10.2008 0:00:08  |                  | 0,00               | 0,00              | 7 712,00            | kg  | 0,29        |
| SVSP-2008-SUR-000109 | 31.10.2008 0:00:08  |                  | 0,00               | 0,00              | 7 712,00            | kg  | 668,07      |
| SVSP-2008-SUR-000110 | 31.10.2008 0:00:08  |                  | 0,00               | 0,00              | 7 712,00            | kg  | 2 822,85    |
| SVSP-2008-SUR-000110 | 31.10.2008 0:00:08  |                  | 0,00               | 0,00              | 7 712,00            | kg  | 1 793,45    |
| SVSP-2008-SUR-000078 | 31.10.2008 7:09:38  | 8,13             | 0,00               | 1 500,00          | 6 212,00            | kg  | 12 195,00   |
| SVSP-2008-SUR-000078 | 31.10.2008 7:09:38  | 8,13             | 0,00               | 953,00            | 5 259,00            | kg  | 7 747,89    |
| SVSP-2008-SUR-000093 | 3.11.2008 5:45:26   | 8,13             | 0,00               | -355,00           | 5 614,00            | kg  | -2 886,15   |
| SVSP-2008-SUR-000094 | 3.11.2008 5:45:45   | 8,13             | 0,00               | -1 500,00         | 7 114,00            | kg  | -12 195,00  |
| SVSP-2008-SUR-000094 | 3.11.2008 5:45:45   | 8,13             | 0,00               | -953,00           | 8 067,00            | kg  | -7 747,89   |
| SPN-2008-SUR-000099  | 7.11.2008 10:47:01  | 50,00            | 100,00             | 0,00              | 8 167,00            | kg  | 5 000,00    |
| SPN-2008-SUR-000095  | 10.11.2008          | 7,63             | 7 807,00           | 0,00              | 15 974,00           | kg  | 59 559,60   |

| Příjem celkem (sklad.j.) | Výdej celkem (sklad.j.) | Konečný zůstatek (sklad.j.) |
|--------------------------|-------------------------|-----------------------------|
| 34 992,00                | 19 018,00               | 15 974,00                   |

K přecenění nákupní cenou se za příjemku SPN-65 vytvořila korekční příjemka SPN-98 na 80 hal, k ní patří automaticky vytvořené korekční výdejky SVSP-107,108 (součet 80 hal) se vztahují k výdejkám SVSP-77,95,96. K přecenění náklady za dopravu se za příjemku SPN-65 vytvořila korekční příjemka SPN-100 na 5863,90 Kč, k ní patří vytvořené korekční výdejky SVSP-109,110 – ty se vztahují k výdejkám SVSP-77,95,96.

Zobra